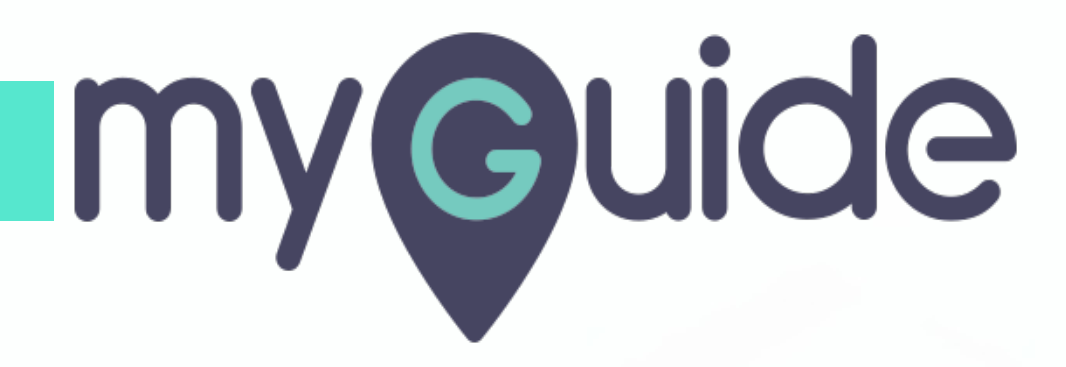

How to Enable "Do not hide step popup", when Step Element Gets Hidden

myguide.org

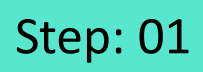

Click on "Add Step"

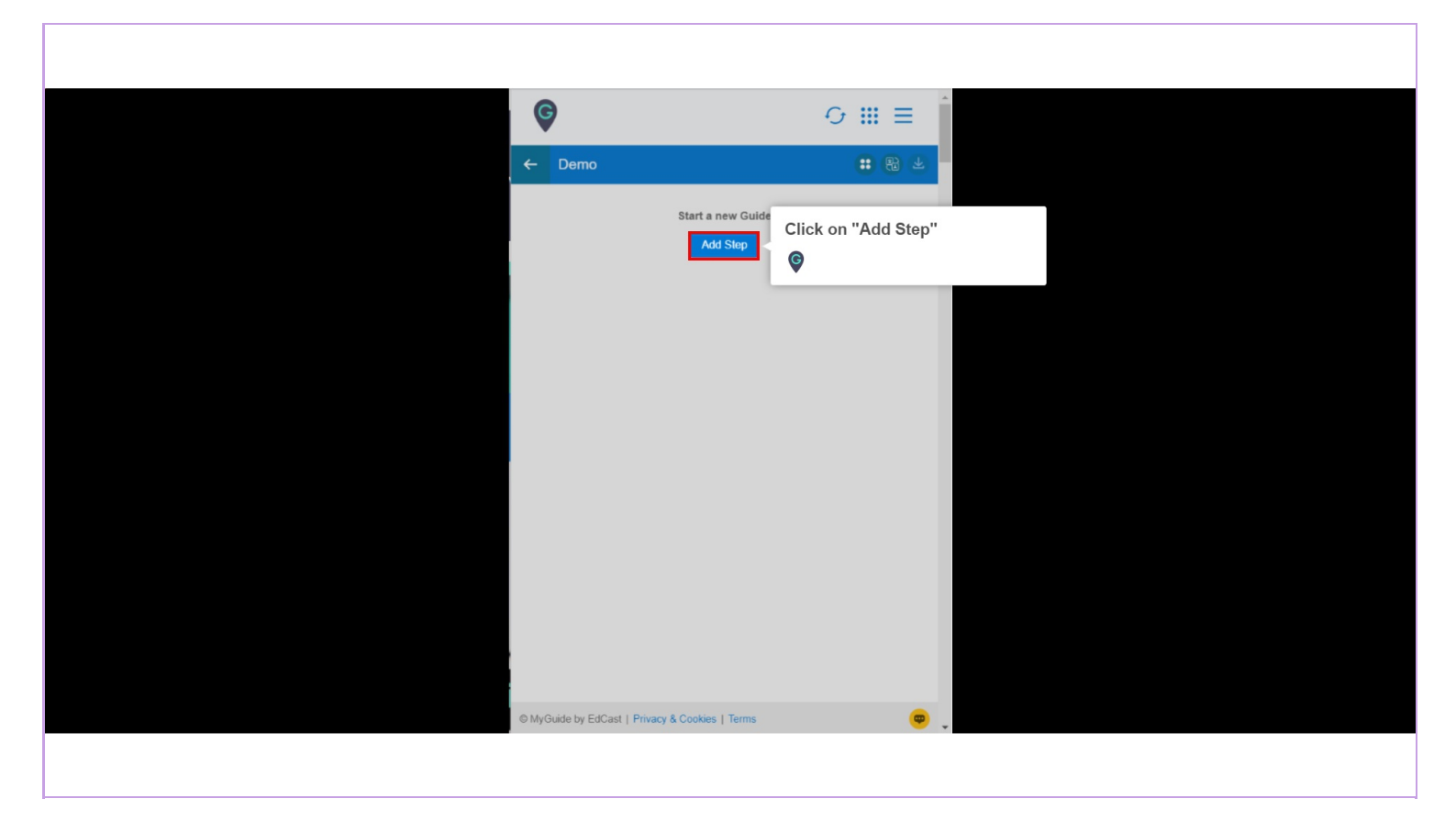

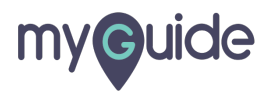

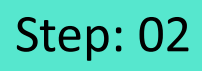

Select "Inline Step"

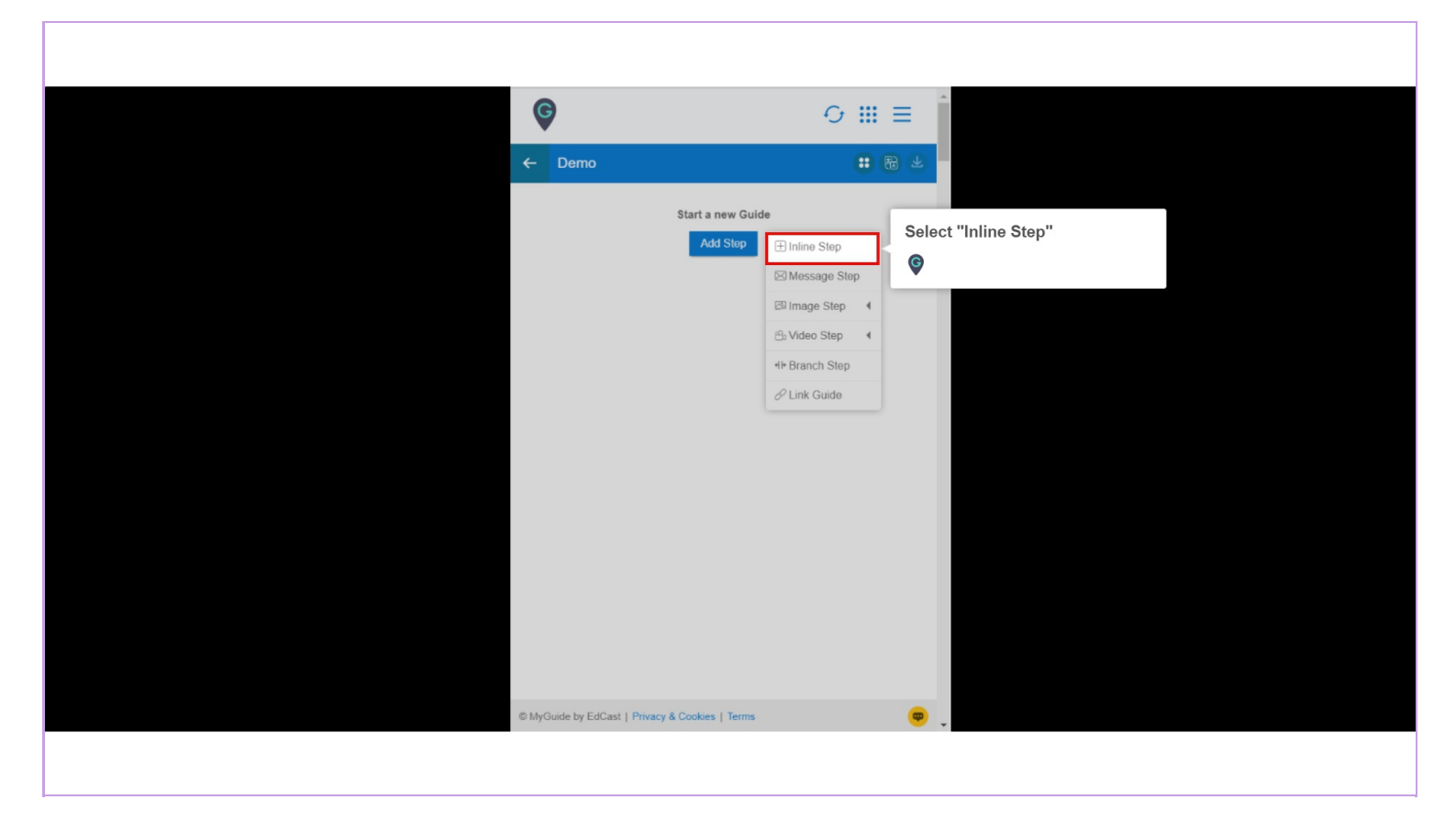

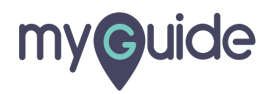

You are in Capture mode, select an element to open creator panel

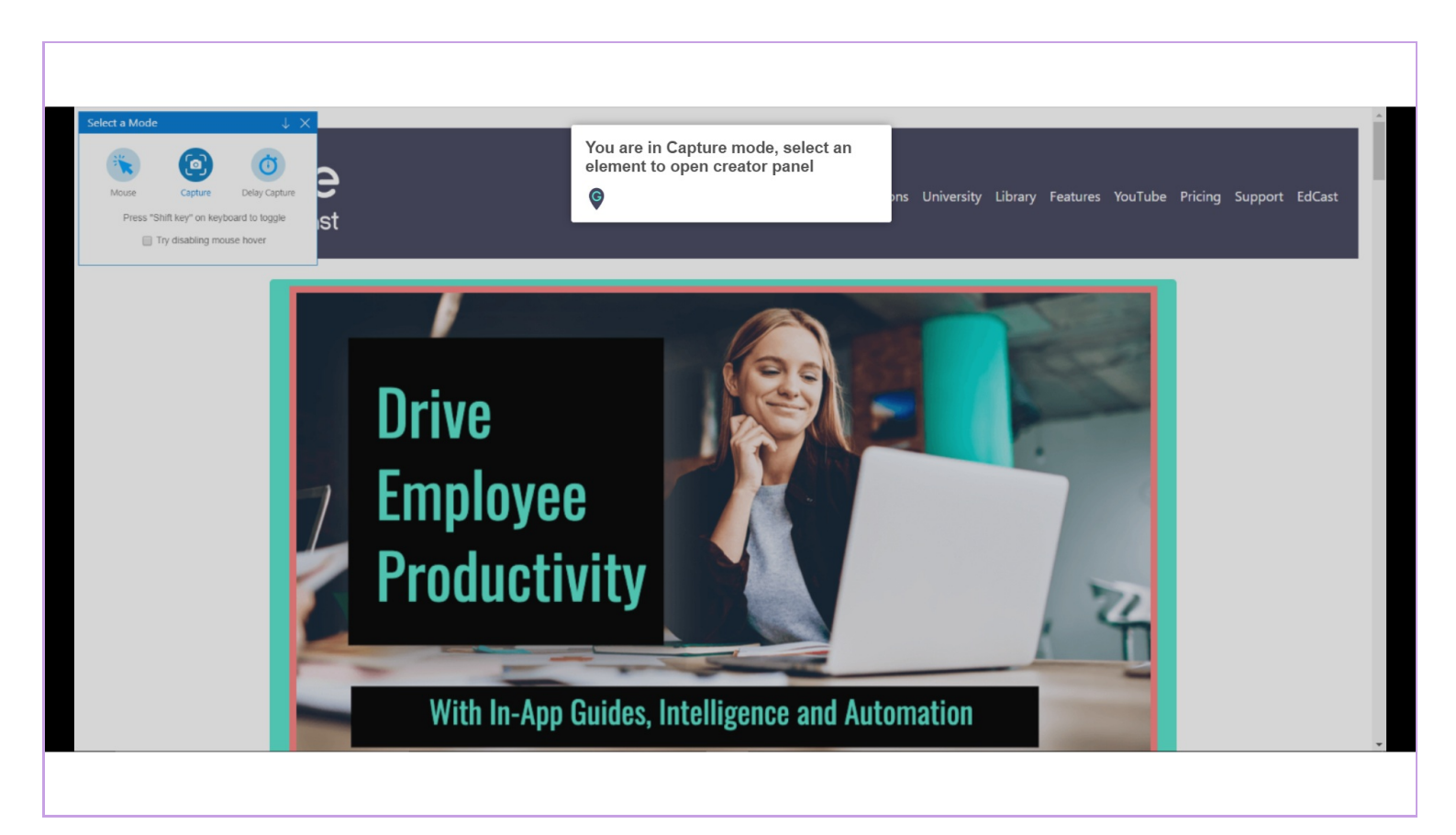

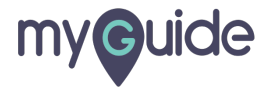

#### Select an element

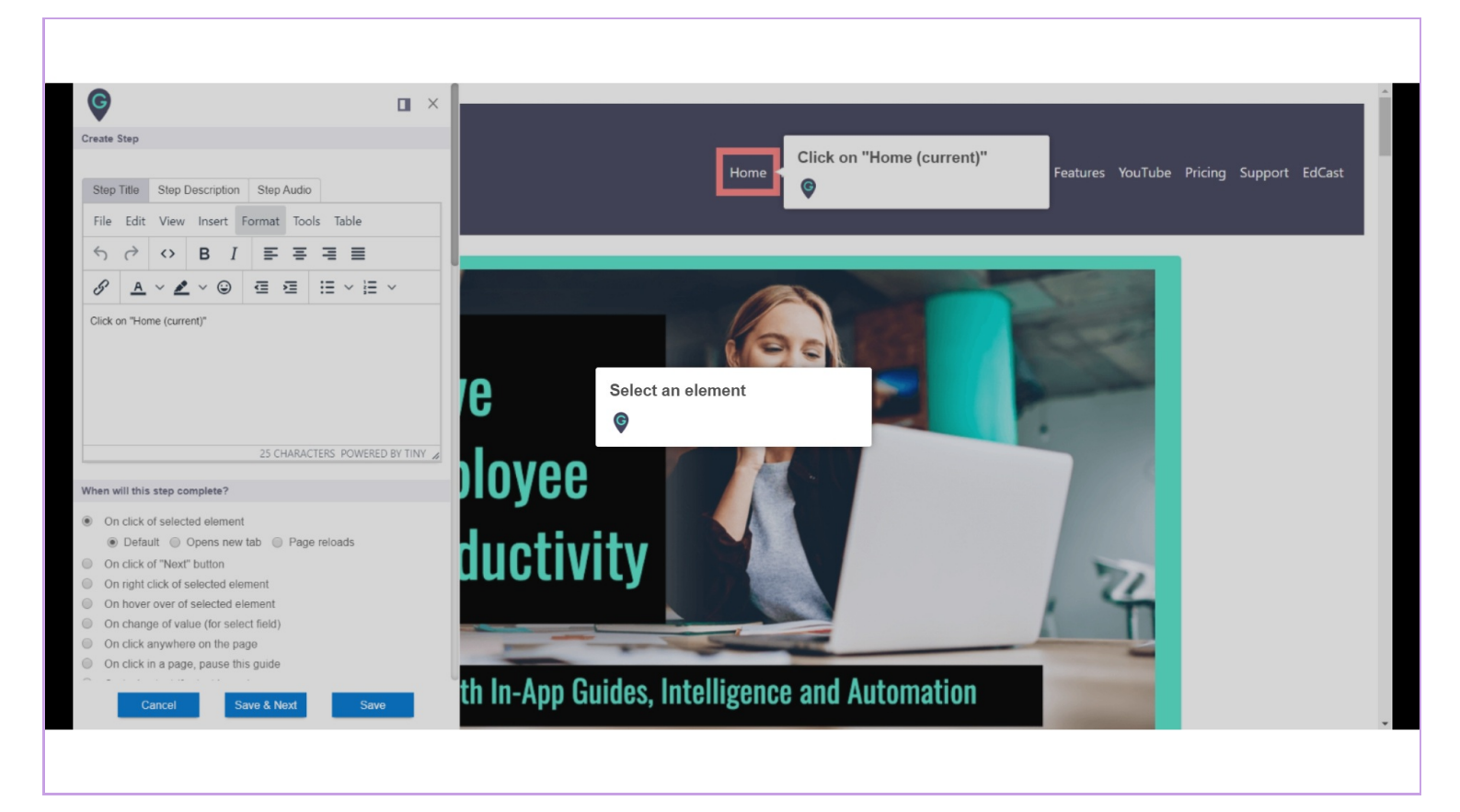

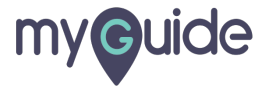

Scroll down to see "Do not hide step popup, when step element gets hidden" option and tick the check box

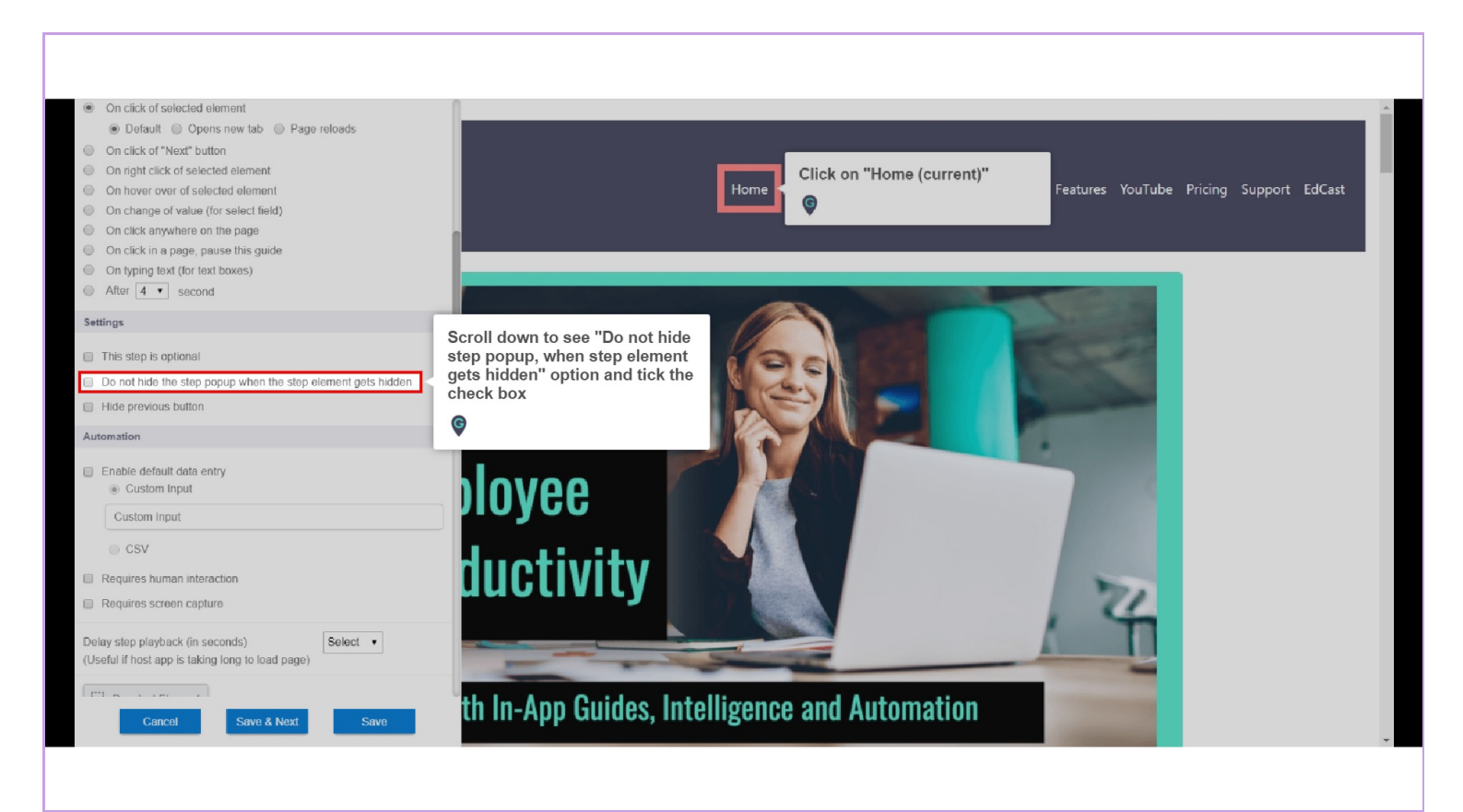

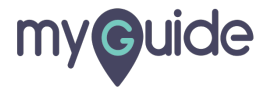

Click on "Save"

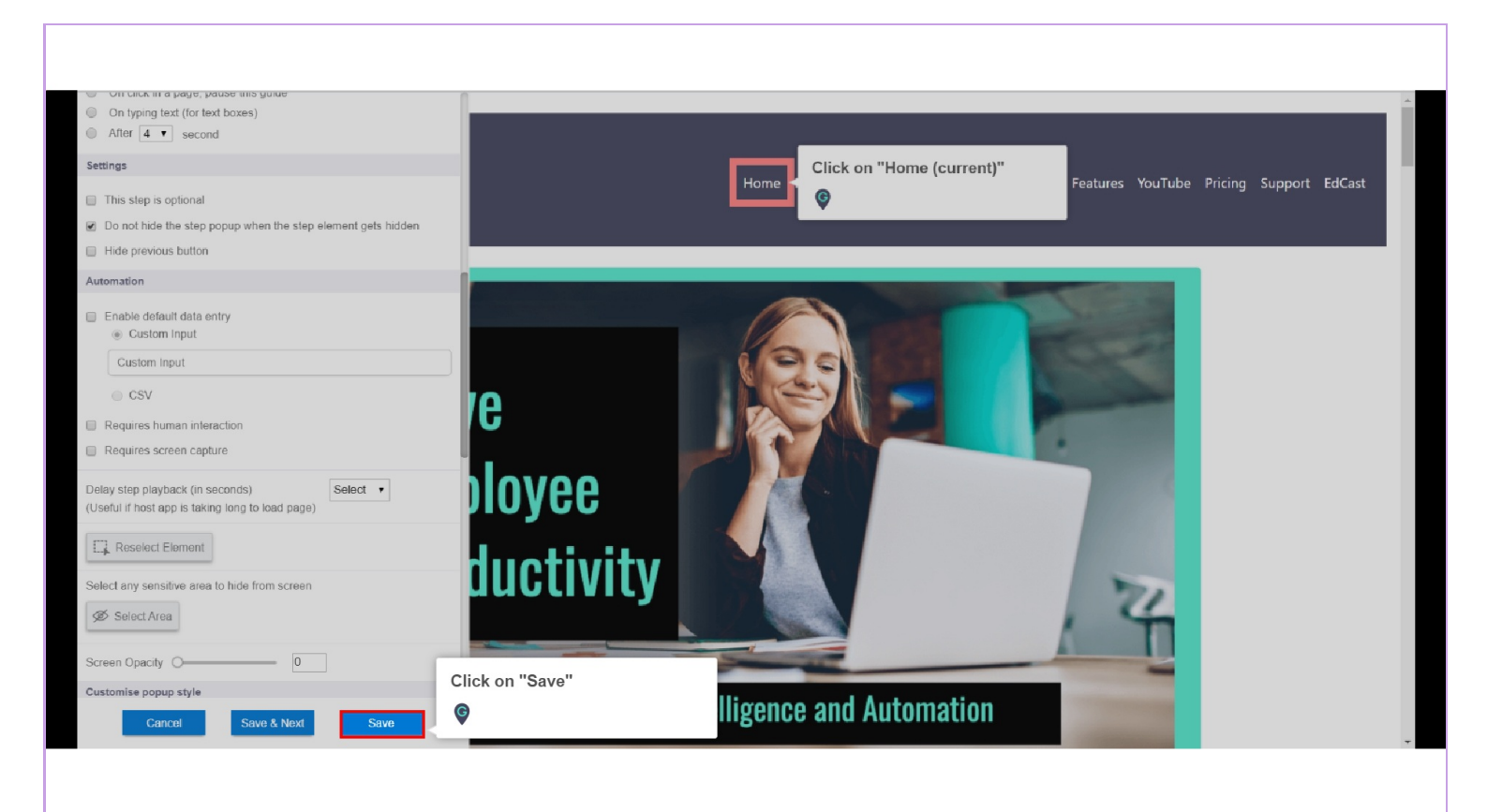

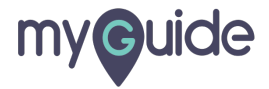

# **Thank You!**

myguide.org

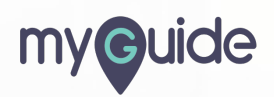